#### Figure 1

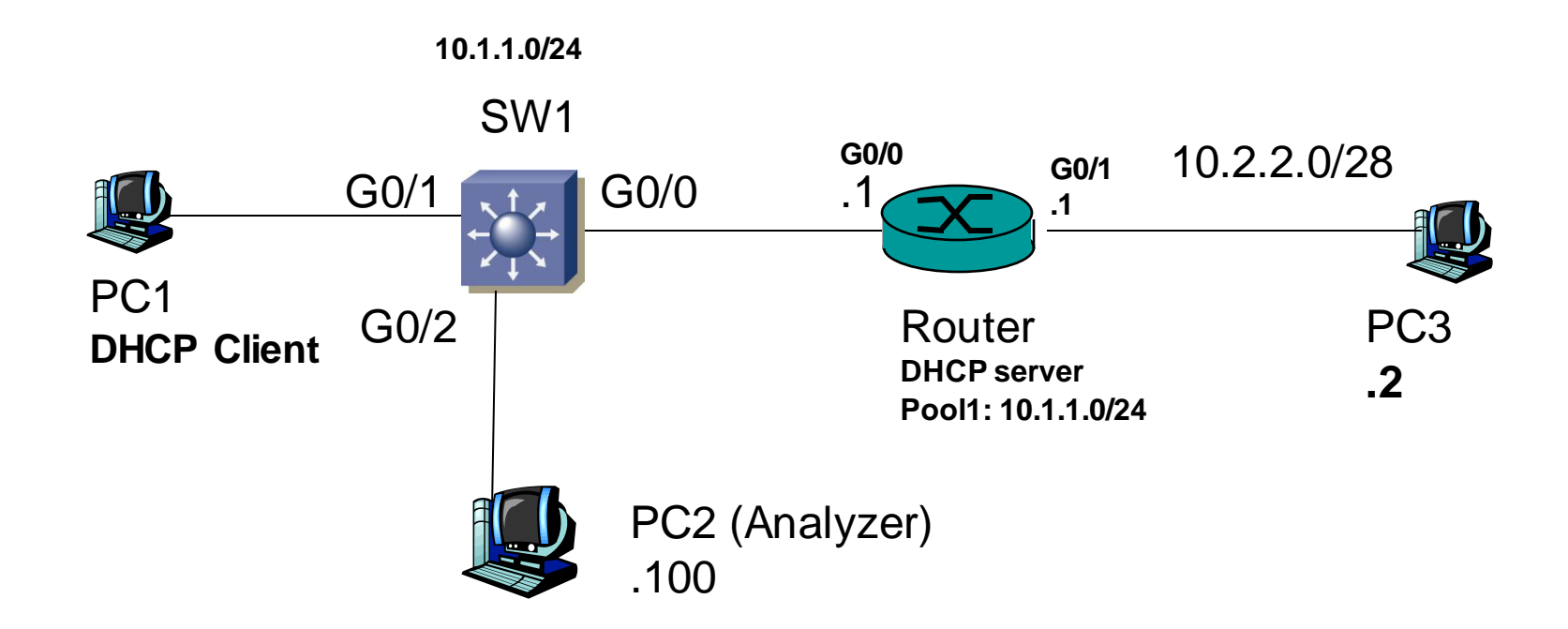

#### Lab – Mitigating data plane attacks by using ACL

Note:

Your chosen devices interface type/number may be different than the ones shown in the map, please update the map accordingly.

## Lab Work Tasks:

- 1. Interlink all the components.
- Configure IP interfaces on Router, enable DHCP service. Set PC1 as DHCP clients, PC2 (Analyzer), PC3 with static IP address/subnet mask/default gateway as shown in figure 1.

IOS Router DHCP server settings:

ip dhcp pool pool1 network 10.1.1.0 255.255.255.0 default-router 10.1.1.1

**3.** On switch, issue <u>Show vlan brief</u> to verify if the fa0/5 and fa0/10 are in the same VLAN. If not, assign the two ports into the same VLAN (for example, VLAN1).

### Lab Work Tasks:

4. Enable SPAN on SW1 so that Analyzer (PC2) can monitor Router's fa0/0 ongoing packets.

On Switch Configuration Mode, issue the following commands to set SPAN:

monitor session 1 source int  $g0/0 \rightarrow$  the switch port that you want to monitor monitor session 1 destination int  $g0/2 \rightarrow$  network analyzer's port

 Enable Telnet service on Router. (Set Username/password as admin1/<u>Cisco</u>)

Router (conf)# username admin1 password Cisco Router (conf)# line vty 0 4 Router (conf-line)#login local

Review Question: how to encrypt the above password?

Router(config)#username admin1 secret Cisco

- Capture PC1's Telnet messages to Router from Analyzer. Set a Display filter so as to figure out the telnet <u>Username/password</u> from the captured messages. Successful? Yes.
- 7. Can you find out the TCP 3-way handshake messages triggered by Telnet? Yes. If yes, fill up the Table 1.

## 3Way Handshake Messages

Table 1.

|                              | 1 <sup>st</sup> | 2 <sup>nd</sup> | 3 <sup>rd</sup> |
|------------------------------|-----------------|-----------------|-----------------|
| Source IP address            | 10.1.1.3        | 10.1.1.1        | 10.1.1.3        |
| Destination IP address       | 10.1.1.1        | 10.1.1.3        | 10.1.1.1        |
| TCP source port              | 45292           | 23              | 45292           |
| TCP destination port         | 23              | 45292           | 23              |
| TCP Sequence<br>number       | 0               | 0               | 1               |
| TCP Acknowledgment<br>number | 0               | 1               | 1               |
| Ack bit (0 or 1)             | 0               | 1               | 1               |
| Syn bit (0 or 1)             | 1               | 1               | 0               |

## Analyzing Network Traffic

8. Turn Analyzer Capture session on. Now analyze DHCP messages. Issue release/renew commands on PC1 (DOS Window) to renew IP settings. Analyze DHCP PDUs, and answer the following:

How many different types of DHCP PDUs have you observed? 2

List here: Request and ACK

Is DHCP UDP or TCP based? UDP

DHCP Server end Port Number is 67

DHCP Client end Port Number is 68

- 9. Capture and analyze PC1's Remote Connection to PC3 (Remote Desktop-RDP) traffic. Consult with the next page to configure RDP. How would you describe the traffic pattern in Transport Layer? (TCP or UDP, ports fixed, etc.) Payload using UDP, authentication use TLSv1.2 Server port 3389, client port dynamic.
- 10. Set a Access Control List on router so that Remote Connection to PC3 is allowed, the rest traffic flows are blocked.

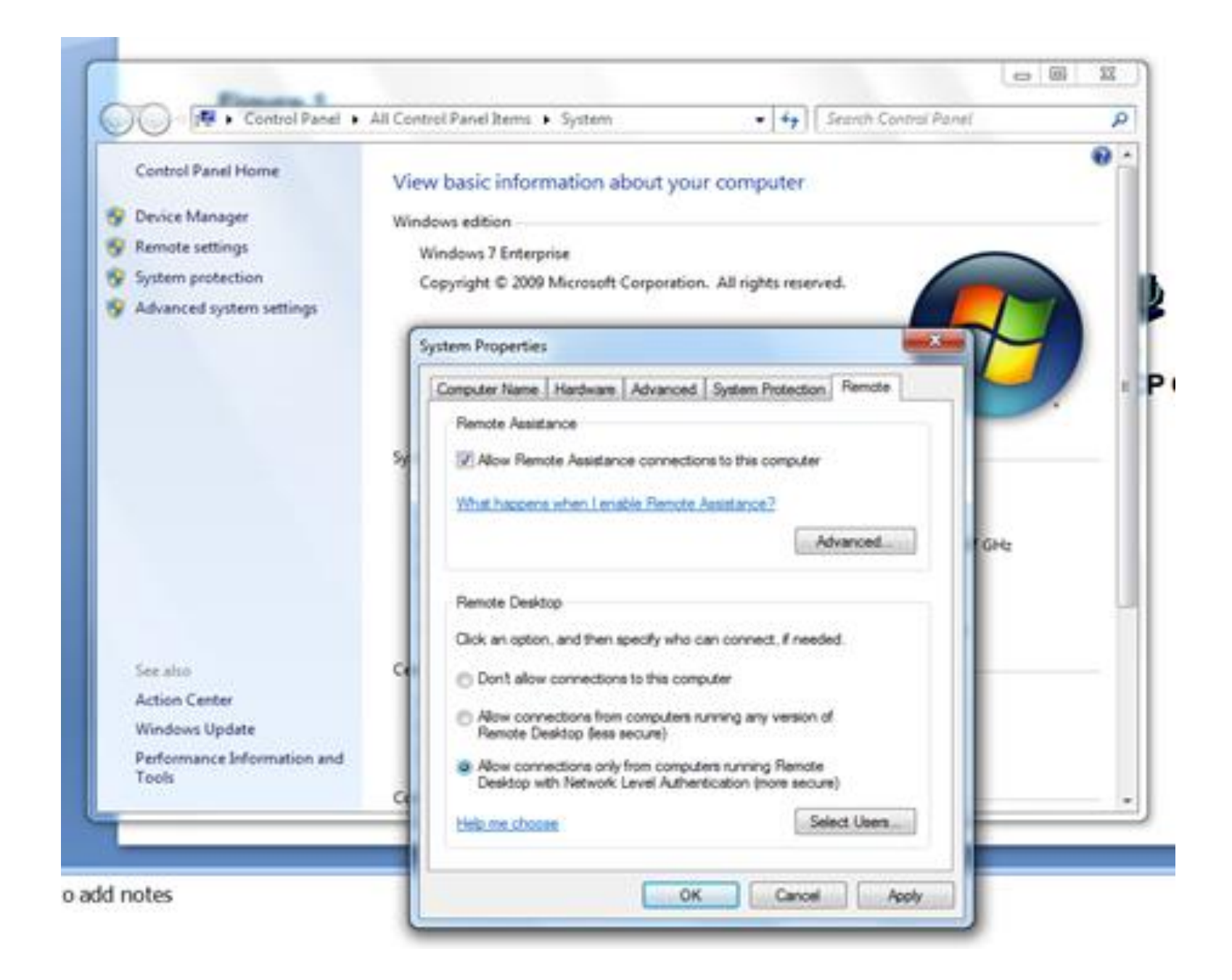

# Testing

- 10. Set an Access Control List on router so that Remote Connection to PC3 is allowed, the rest traffic flows are blocked.
  - Q1: Your ACL configuration

access-list 101 permit tcp any 10.2.2.0 255.255.255.0 eq 3389

access-list 101 deny ip any any

Q2: Apply to which interface/direction?

int g0/1

ip access-group 101 out

Q3: How does this ACL affect DHCP service?

ACL will block DHCP packet on network 10.2.2.0/24

- Q4: What happens if PC1 tries to PING PC3?
- The ACL will block the ICMP package

## The 2<sup>nd</sup> ACL Testing

11. Enable the Router's HTTP service. How? ip http server

Remove the filter of previous step from router interface. How?

int g0/1

no ip access-group 101 out

Now set a new Access Control List on router so that

- PC1 can ping PC3, access-list 101 permit ICMP 10.1.1.0 255.255.255.0 10.2.2.0 255.255.255.0
- PC1 can HTTP browse Router access-list 101 permit tcp 10.1.1.0 255.255.255.0 eq 80
- PC1 can retrieve DHCP offer from Router (DHCP Server) access-list 101 permit udp 10.1.1.0 255.255.255.0 eq 67 access-list 101 permit udp 10.1.1.0 255.255.255.0 eq 68
- the rest traffic flows (sourced from PC1's network) are blocked access-list 101 deny ip any any

Implement, test and answer questions of the next page.

### Questions

#### Q1: Your ACL configuration

access-list 101 permit ICMP 10.1.1.0 255.255.255.0 10.2.2.0 255.255.255.0 access-list 101 permit tcp 10.1.1.0 255.255.255.0 eq 80 access-list 101 permit udp 10.1.1.0 255.255.255.0 eq 67 access-list 101 permit udp 10.1.1.0 255.255.255.0 eq 68 access-list 101 deny ip any any

Q2: Apply to which interface/direction?

int g0/0

ip access-group 101 in

Q3: How does this ACL affect PC1 to PC3 Remote Desktop Connection (RDP) service?

RDP connection failed due to router blocked port 3389 of udp protocol

Q4: What happens if PC1 tries to Telnet to Router?

Connection failed due to router blocked port 23 of tcp protocol

## **Reflective Question**

• Basic ACL creation rules:

Standard ACL filters the traffic based on source IP address. Therefore, a it must be placed on the router which is near to the destination network/host where it is denied. If we place the it near to source of the traffic, there is a chance for denial or other legitimate traffic from the source network to some other network

### Note:

Lab report submission is required.